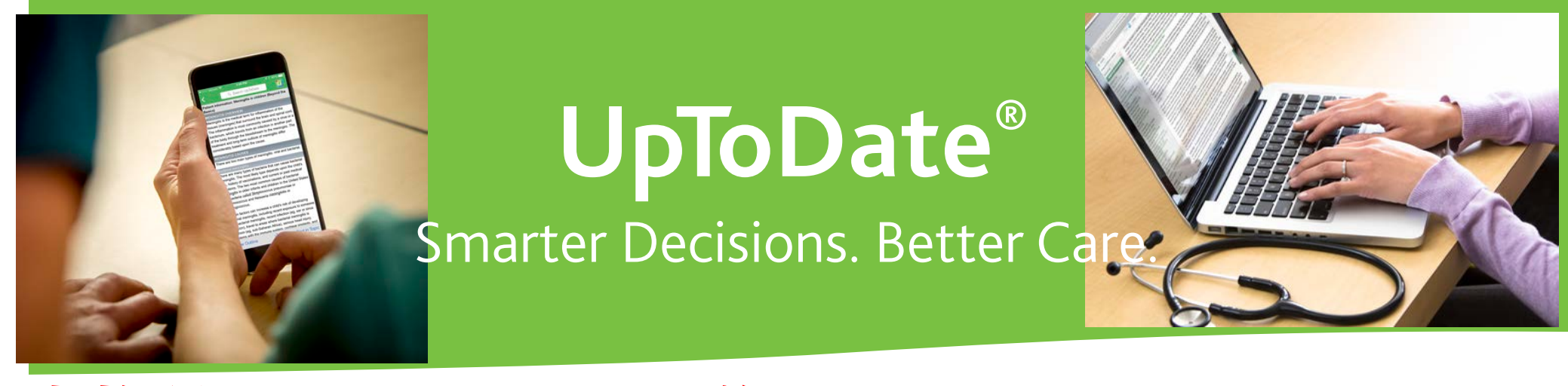

## 当施設ではUpToDateを導入しており アカウント登録でスマホ・自宅から利用可能です!

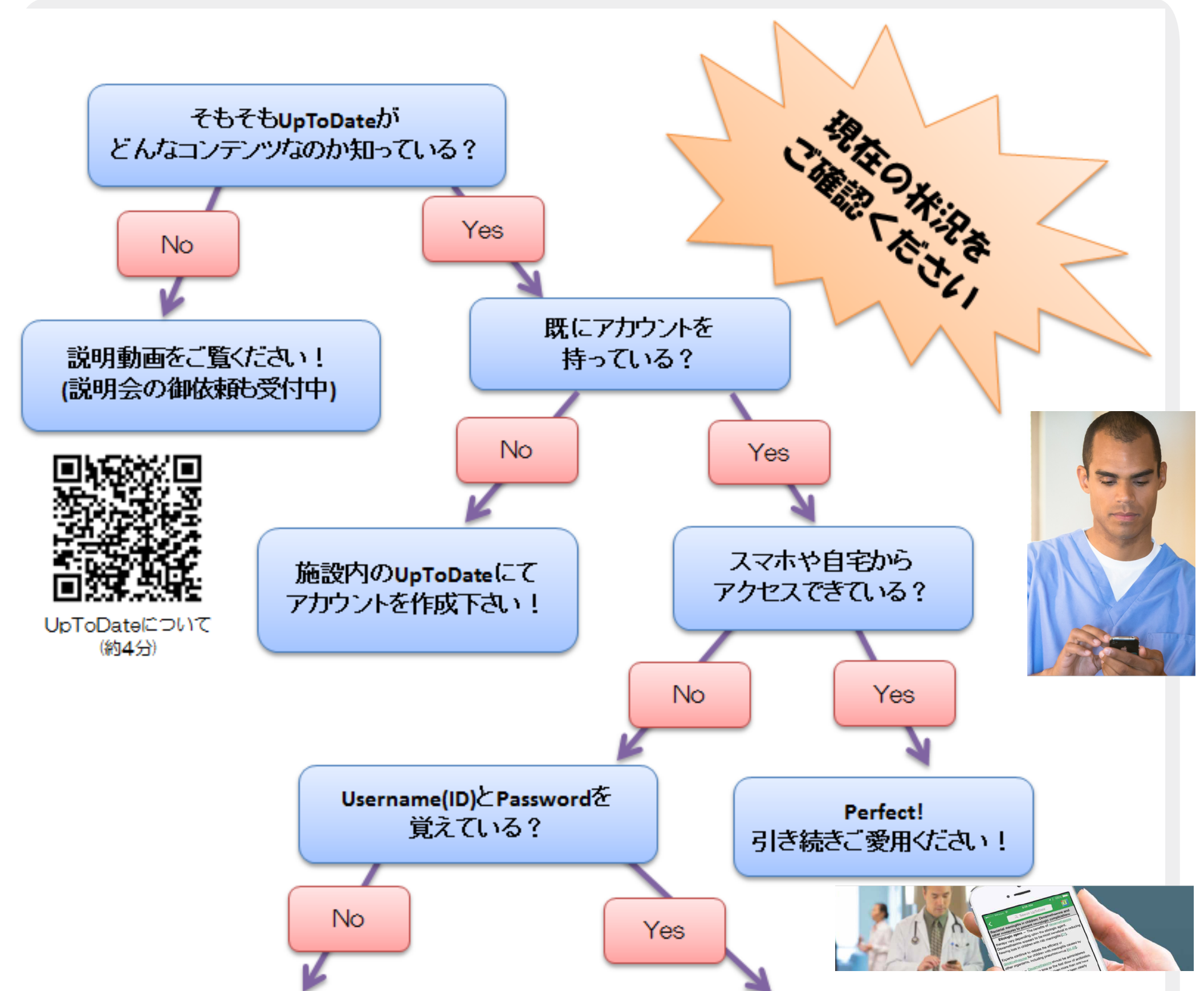

登録時に送られたメールを確認できる? (Usernameはメールに書いてますが Passwordは再設定が必要です)

No

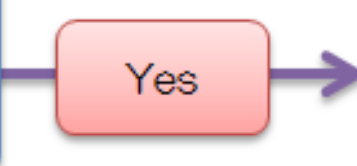

施設内のネットワーク経由で ログインすればスマホ・施設外 から利用できます

施設内のUpToDateにて アカウントを作成下さい! <アカウントの作成は・・3ページ参照> 施設内ネットワークを介して UpToDate に接続し、作成してください

<アカウントの維持には・・9ページ参照> 施設内でログインすると、その後 90 日間は自宅やスマホアプリから利用できます。

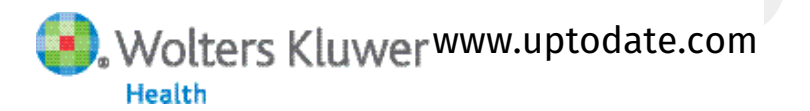

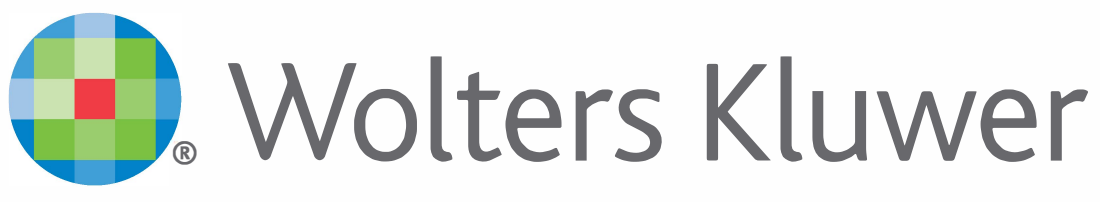

When you have to be right

## **UpToDate**<sup>®</sup>

アカウント登録をすると 施設外のインターネット環境や モバイルアプリからも UpToDateをご利用頂けます

## 登録手続きは簡単です

- 1. 施設内のインターネット閲覧可能なPCから UpToDateにアクセスして下さい。(www.uptodate.com)
- 2. UpToDate検索ページ右上の「登録」をクリックします。
- 3. Registerフォームに入力して、ユーザー名と パスワードを登録して下さい。
- 4. モバイル端末をお持ちの場合、App Storeや Playストアで「UpToDate」と検索をしてアプリ (無料)を入手してください。
- 5. アプリや施設外のインターネット環境からは、 登録したユーザー名とパスワードを入力するとお使い頂けます。

ハーバード大学の研究により、病院における UpToDate の導入が 救命に直接関係していることが判明\*

UpToDate を導入した病院の実績 死亡率の低下:3年間で 11,500人を救命

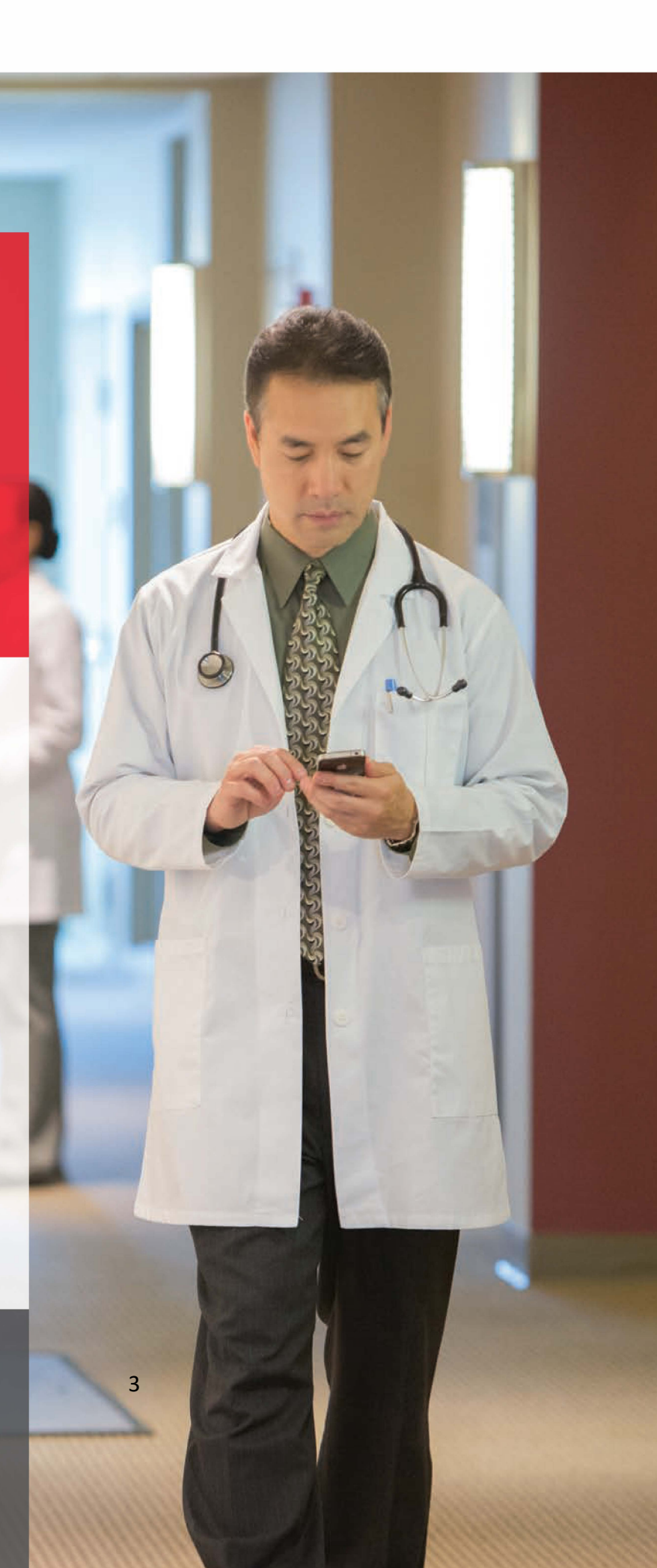

#### **入院期間の短縮**:年間 372,500 日 医療の質の向上:Hospital Quality Allianceが定める全ての項目が改善

\* Use of UpToDate and outcomes in US hospitals. Isaac T, Zheng J, Jha A. J Hosp Med. 2012 Feb;7(2):85-90. doi: 10.1002/jhm.944. Epub 2011 Nov 16.

©2016 Wolters Kluwer | All Rights Reserved REV 06/17 | SKU#000556JA

2

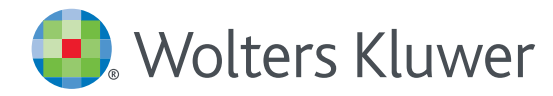

## UpToDate<sup>®</sup> Anywhere Access Tip Sheet

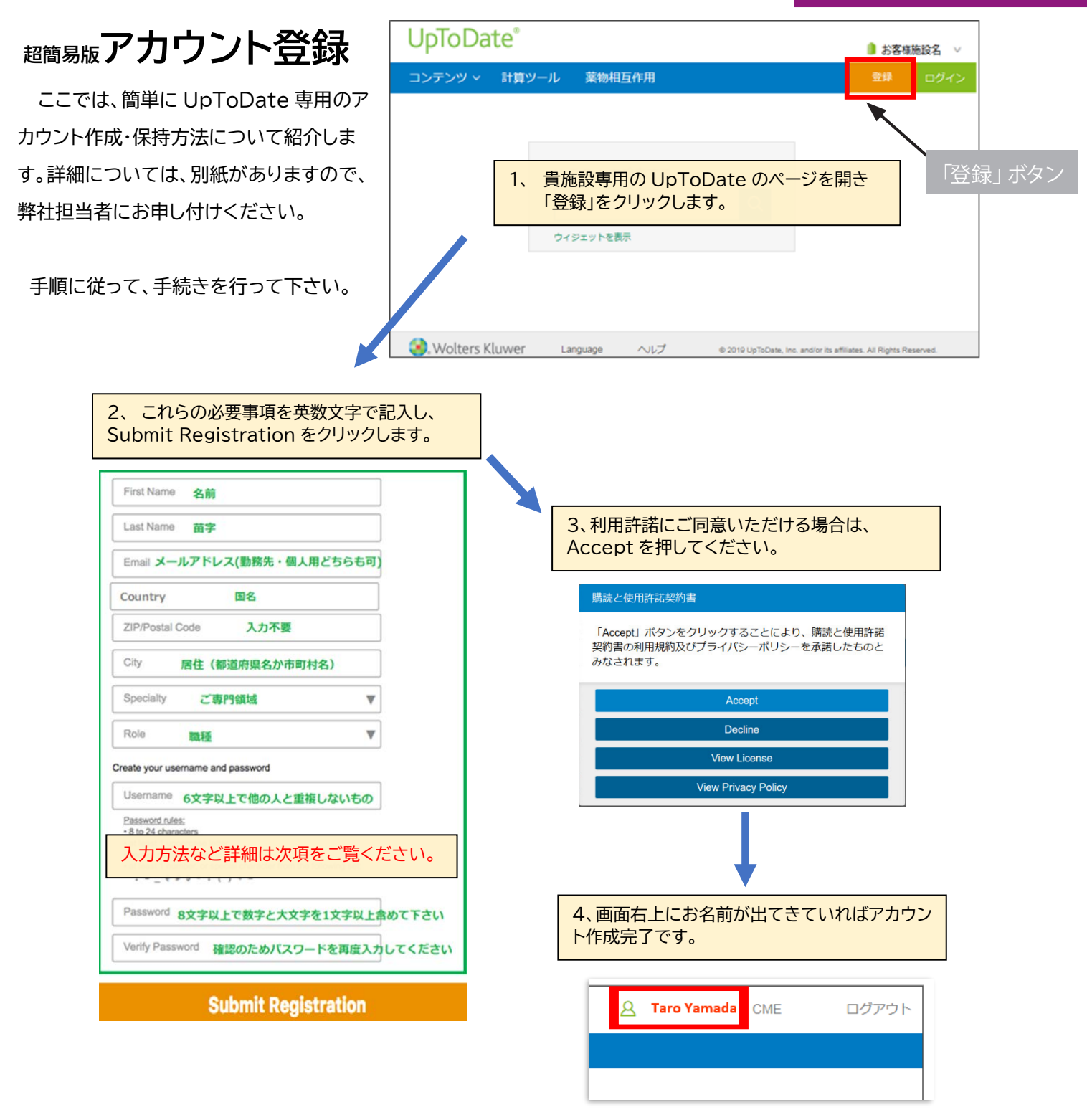

登録が完了すると、モバイルアプリのダウンロード方法が 記載された確認メールが届きます。

これで登録完了です。モバイルアプリからログイン可能となり、 生涯教育単位 (CME) も取得していただけます!

!ご注意! アカウント作成後は、契約施設への在籍確認のため、定期的に、施設内からログインをしていただくことで(在籍が確認され)、アカウントの利用期限が継続されます(再認証といいます)。

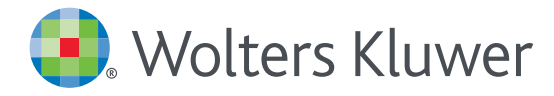

## アカウント登録画面

#### 半角英数文字でご入力下さい。郵便番号以外は全て必須です。

#### Register for an UpToDate account

Make the most of your UpToDate experience: Register for an account and benefit from mobile access to our trusted clinical content. Plus, earn and redeem CME/CE/CPD credits while you work.

Already registered? Please log in with your UpToDate username and password.

|                        | First Name<br>Taro                                                                                                    |              |           |  |
|------------------------|----------------------------------------------------------------------------------------------------|--------------|-----------|--|
| お名前 (姓)                | Last Name<br>Yamada                                                                                                    |              |           |  |
| メールアドレス<br>メール・携帯メール可) | Email<br>taro.yamada@wolterskluwer.com                                                                                                    |              |           |  |
| ы                      | Country<br>Japan                                                                                                    | V            |           |  |
| 郵便番号 (任意)              | ZIP/Postal Code (optional)<br>108-0073                                                                                                    |              |           |  |
| 市区町村                   | City<br>Tokyo                                                                                                    |              | _         |  |
| 専門領域                   | Specialty<br>Oncology                                                                                                    | ▼            | 1         |  |
| 職種                     | Physician                                                                                                    | ▼            |           |  |
| c                      | Create your username and password                                                                                                    |              |           |  |
| ユーザー名                  | taro.yamada                                                                                                    |              |           |  |
| パスワード                  | Password                                                                                                    |              | 裏面をご参照下さい |  |
|                        | Password rules:<br>• 8 to 24 characters<br>• at least 1 uppercase letter<br>• cannot match username<br>• at least 1 number, or special character from the fol<br>& # \$ * ! ( ) + = | llowing set: |           |  |
|                        | Verify Password                                                                                                    | 1            |           |  |

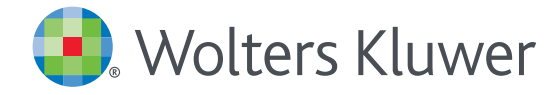

## 専門領域、職種、ユーザー名、パスワードについて

#### 専門領域

研修医、看護師、医学生、 検査技師の方など、該当しない場合は Other(その他)をお選び下さい

#### 職種

医師: Physician 研修医: Resident 薬剤師: Pharmacist 看護師: Nurse 医学生: Medical Student 司書: Medical Librarian 検査技師、管理栄養士など: Other

#### ユーザー名

- 6 文字以上の長さ
- ありふれていない物

   (他の方がお使いの場合は
   登録できません)
- 使える文字:大文字、小文字、 数字、特殊記号
  - . \_ @ # \$ \* ! ( ) + =
- スペースは使えません

#### パスワード

- 1) 大文字と2) 数字か特殊記号が、
   両方1字以上必要です
- 8 文字以上の長さ
- ユーザー名と違うもの
- 使える文字:大文字、小文字、
   数字、特殊記号
  - . \_ @ # \$ \* ! ( ) + =
- スペースは使えません

#### <良い例>

- Taroyamada1
- taroYamad@
- TARO-YAMADA12345 など

#### <悪い例>

- tar0yamada
   (大文字が入っていない)
- \* tAroyamada
   (数字・特殊記号が入っていない)
- taroyamada
   (大文字も数字・特殊記号も 入っていない)

鵫 Wolters Kluwer

Wolters Kluwer | 230 Third Avenue, Waltham, MA 02451-2222 USA tel 03-5427-1930 | fax 03-3451-2025 | CEJapan@wolterskluwer.com 詳細はwww.uptodate.com/ja をご覧ください。 トレーニングサポートについてのご相談: CEJapan@wolterskluwer.com

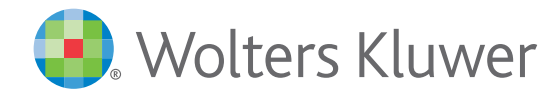

# **UpToDate MobileComplete**<sup>™</sup> を 貴施設でご利用いただけます

iOS®版UpToDateアプリ

ningitis

asone therapy vary depending upon the etiologic agent. Dexamethasone appears to nie enorogie egenie newanienie entreare in be most beneficial in reducing hearing loss in

dexamethasone for child caused by other organis

pneumococcus [14 48

Timing - Dexa dministered befor

at dose of antib

sfit if given ough this Android®版UpToDateアプリ

#### Mobile App<sup>™</sup>は、UpToDate モバイルアプリの オフライン版です。インターネットへ接続できない環境でも、 エビデンスに基づいた推奨治療法を入手できます。

#### children with Hib meninglis [13]. Experts continue to debate the efficacy of **MobileComplete** インストールは簡単です\*:

- 端末をWi-Fi環境へ接続して **UpToDate** アプリを開く
- ホーム画面で「ダウンロード」 を選択する
- 「トピック」または「トピック/ グラフィック」を選択して、 端末にインストールする

| UpToDate の機能                                                                                  | モバイルブラウザ      | UpToDate モバイルアプリ | MobileComplete |
|-----------------------------------------------------------------------------------------------|---------------|------------------|----------------|
| アクセス環境                                                                                        | Wi-Fi 又は4G/5G | Wi-Fi又は4G/5G     | オフライン          |
| 11,600件以上の医師向けトピック、<br>9,500件以上の格付けされた推奨治療法、<br>6,300件以上の医薬品情報など、<br>UpToDateの臨床コンテンツをすべて利用可† |               |                  | 5              |
| iPhone や iPadの画面に最適化されたインターフェイス                                                               | 1             | $\checkmark$     | $\checkmark$   |
| CME (生涯教育単位)の取得と交換                                                                            | $\checkmark$  | $\checkmark$     | $\checkmark$   |
| ログイン状態の保持 (毎回のログインが不要)                                                                        |               | $\checkmark$     | $\checkmark$   |
| モバイル画面でも利用しやすい医療計算ツール                                                                         |               | $\checkmark$     | $\checkmark$   |
| 日本語を含む10カ国語でコンテンツを検索                                                                          | $\checkmark$  | $\checkmark$     | $\checkmark$   |
| Wi-Fiや電波が届かない場所で使用可能                                                                          |               |                  | $\checkmark$   |

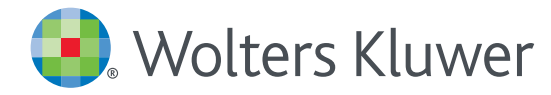

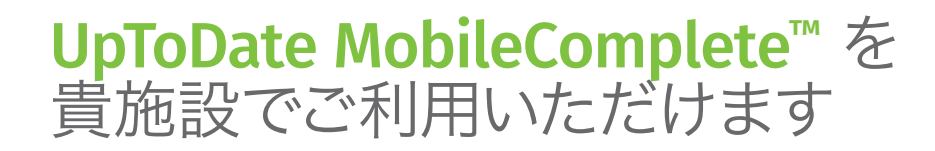

#### モバイルアクセス

ユーザー登録後は最大2台のモバイル端末にUpToDateモバイルアプリをインストールすることができます:

- 1. スマートフォンやタブレットのアプリストアで「UpToDate」と検索し、アプリ (無料) をインストールします。
- 2. アプリを開くと、ログイン画面が表示されます。
- 3. 登録したユーザー名とパスワードでログインします。 アプリがユーザー名とパスワードを記憶するので、ログインが必要なのは初回のみです。

#### 施設外からのアクセス

- モバイルアプリに加えて、施設外のインターネットに接続したあらゆるコンピューターから UpToDateをご利用いただけます。
- www.uptodate.com にアクセスし、画面右上の「ログイン」ボタンをクリックします。
   ユーザー名とパスワードを入力すると検索ページが開きます。

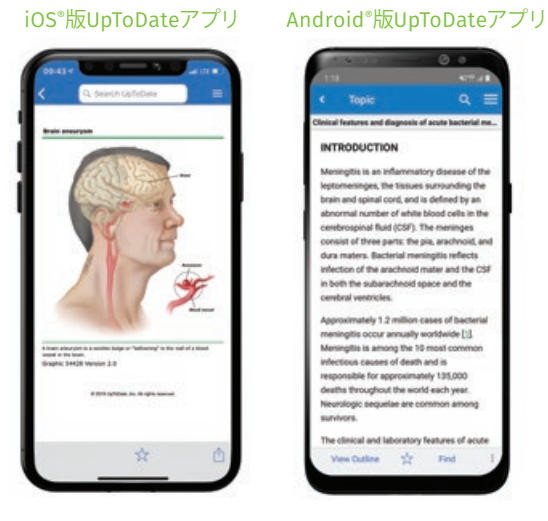

#### アクセス権の保持

- ・モバイルアプリや施設外でUpToDateに継続的にアクセスするためには、90日ごとに「再認証」という所属機関への 在籍確認が必要です。
- ・再認証は、施設内のインターネットに接続したコンピューターから www.uptodate.com にアクセスして、 ご自身のユーザー名とパスワードでログインするだけで完了します。

注意:最終ログインから80日経過した時点でアプリ内およびメールにて、再認証についてのお知らせが配信されます。90日目に再度お知らせが配信されます。 90日目に再認証をしなかった場合、アカウントは無くなりませんが、モバイルアクセスとリモートアクセスが無効になります。再度アクセスを有効にしたい場合、 施設内のインターネットに接続したコンピューターからUpToDateにアクセスし、ログインを行って下さい。

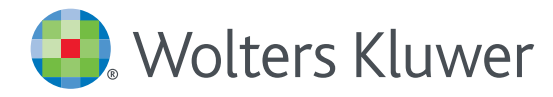

## UpToDate MobileComplete<sup>™</sup> 設定方法について

- 1.携帯端末をWi-Fiに接続してアプリを開きます。
- 2. ホーム画面で「ダウンロード」をタップすると 自動的に全てのコンテンツのダウンロードが始まります。

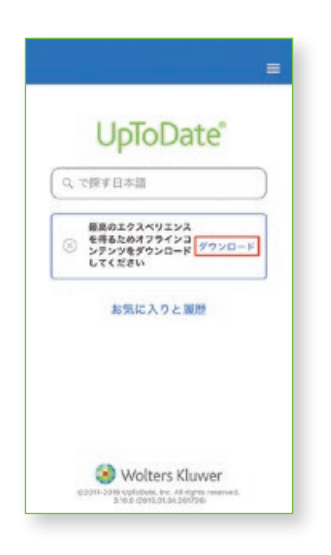

4. Wi-Fi環境にもよりますが、 ダウンロードは10分前後で完了します。

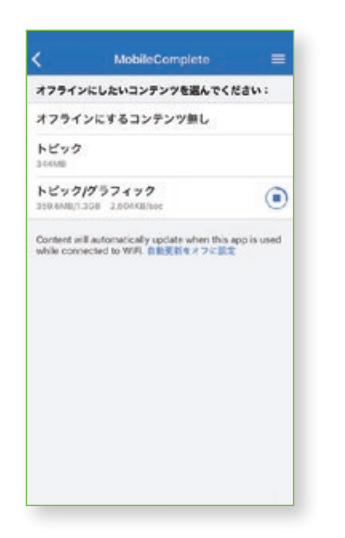

 きなップして「オフラインコンテンツ」の「設定」を タップすると、ダウンロード対象を選択できます。 端末に必要な空き容量が表示されます。

|           |                         | <                       | MobileComplete | = |
|-----------|-------------------------|-------------------------|----------------|---|
|           | Home                    | オフラインにしたいコンテンツを選んでください: |                |   |
| 1         | コンテンツ                   | オフライ                    | ンにするコンテンツ無し    | 0 |
| Q. 10 ### | 計算ツール                   | トピック                    |                |   |
|           | Drug Interactions       | トピック/グラフィック             |                |   |
|           | UpToDate Pathways       | 1.200                   |                |   |
|           | お気に入りと履歴                |                         |                |   |
|           | 100E                    |                         |                |   |
|           | オフラインコンテンツ 💽            |                         |                |   |
|           | Help                    |                         |                |   |
|           | アプリに倒するフィードバックを<br>送信する |                         |                |   |
|           | ログアウト                   |                         |                |   |
| 62011-20  |                         |                         |                |   |

5. ダウンロードが完了した画面です。 Wi-Fi環境下でアプリをご利用いただくと、 ダウンロード済みコンテンツは自動的に更新されます。

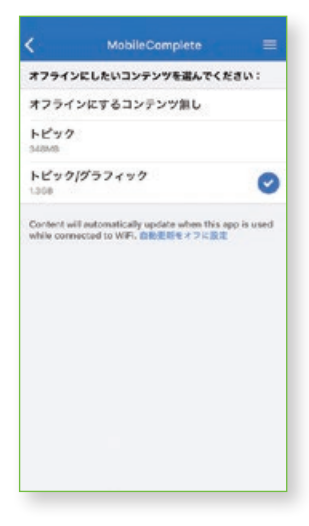

手 Wolters Kluwer

Wolters Kluwer | 230 Third Avenue, Waltham, MA 02451-2222 USA tel 03-5427-1930 | fax 03-3451-2025 | CEJapan@wolterskluwer.com 詳細はwww.uptodate.com/ja をご覧ください。 トレーニングサポートについてのご相談: CEJapan@wolterskluwer.com

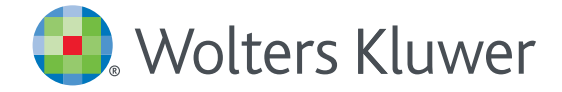

# ご自身のアカウントを利用したアクセスについて ~ アカウントを維持頂くために~

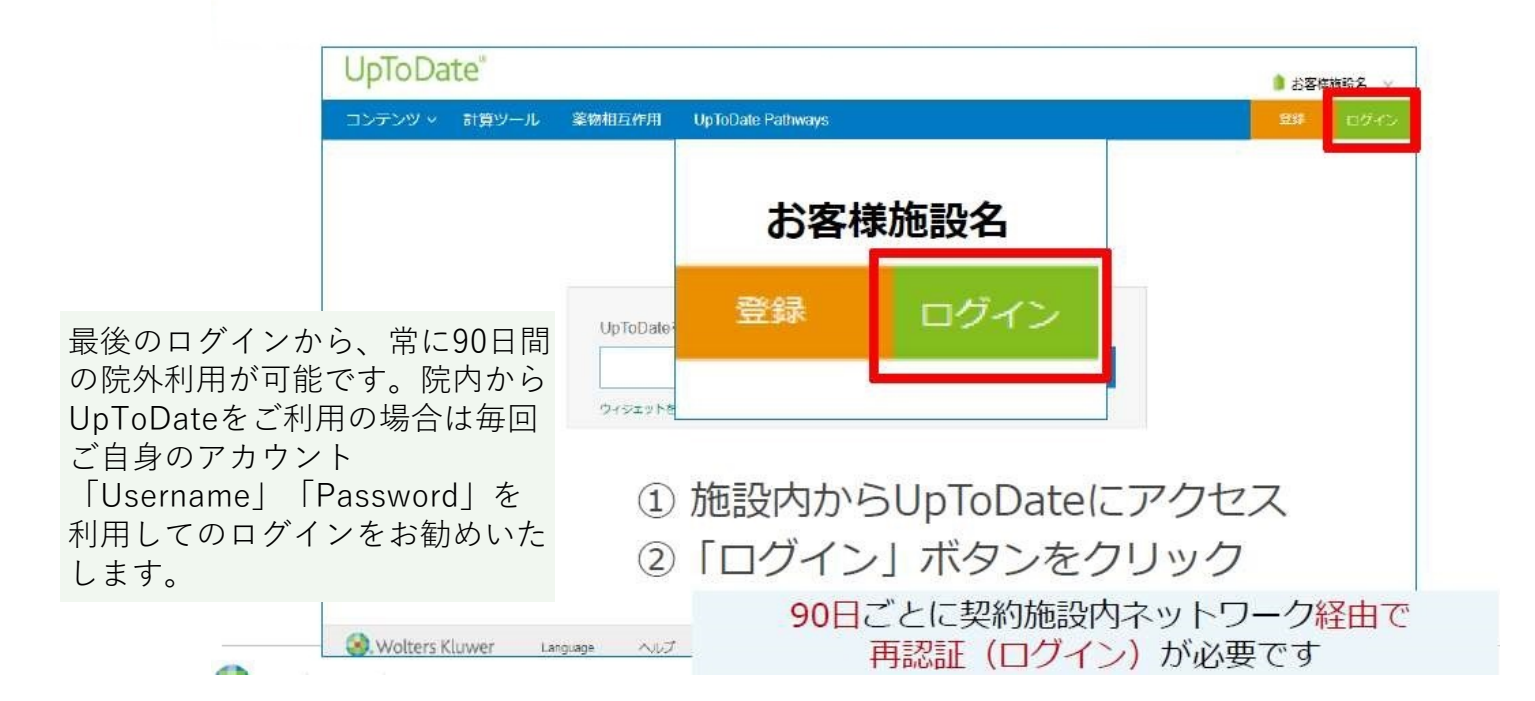

### UpToDate Anywhereアカウント利用サイクル

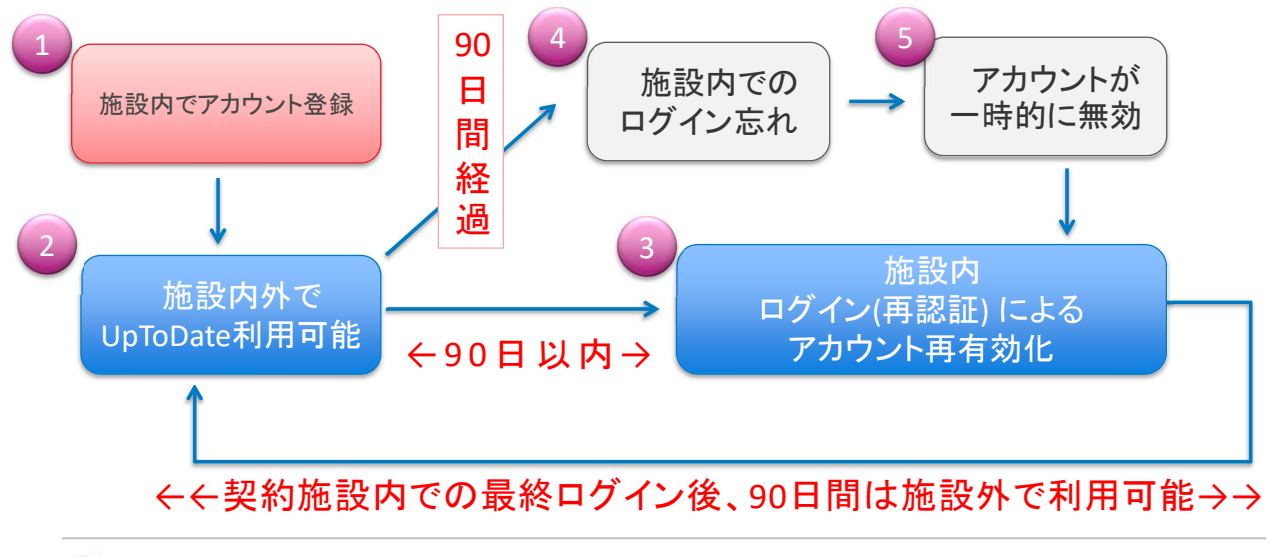

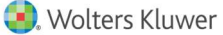

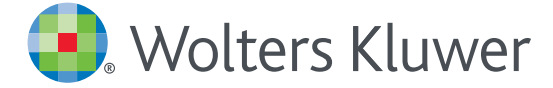

💶 Wolters Kluwer

### スマートフォンのご利用 について

※事前にアカウント登録し、「Username」「Password」取得が必要です

ブラウザとアプリからの二通りのアクセス方法があります ネット上で「UpToDateアプリ」と検索

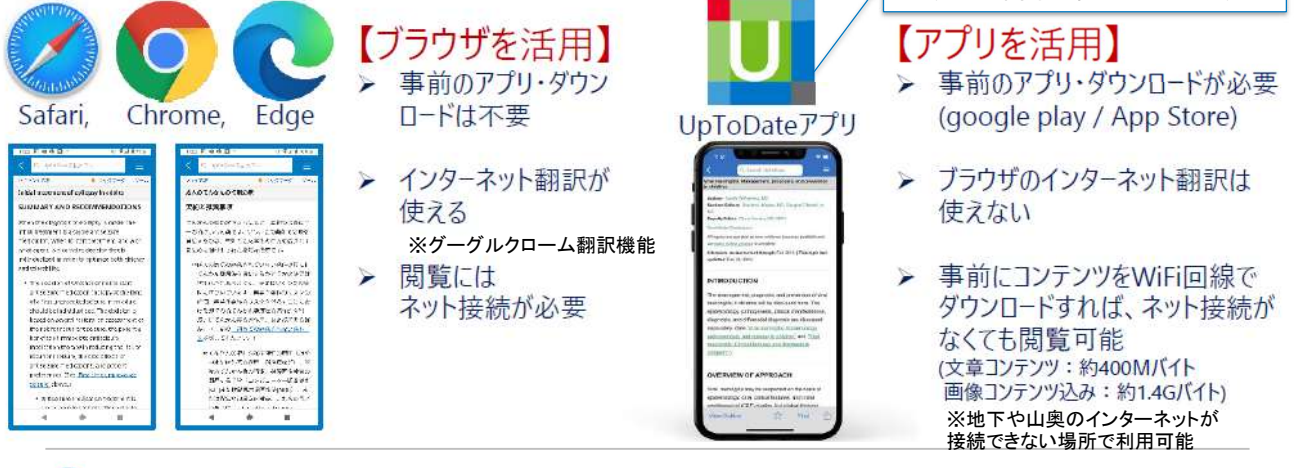

Confidential

スマートフォン【アプリからのご利用で音声検索できます!】 ※下記はスマートフォンの画像です。

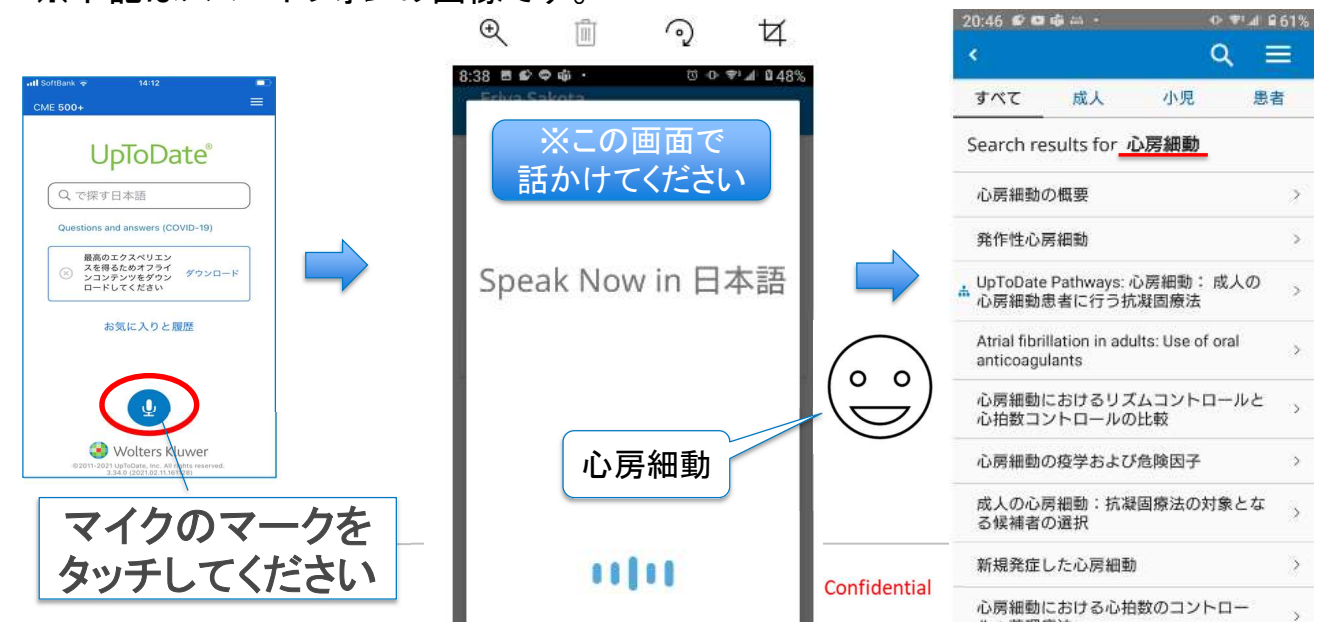